## **MAC Driver Installation**

1. Unzip this file to your desktop. (Notes: DO NOT change the file name or location.)

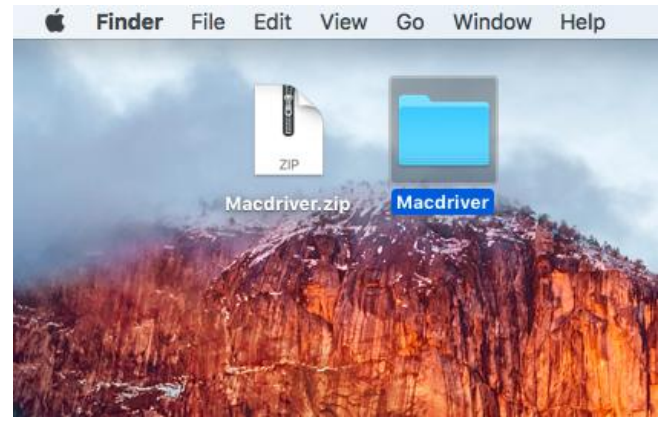

2. Open folder "Macdriver"--"POS\_MAC", Find the "install.command" file, then double click it.

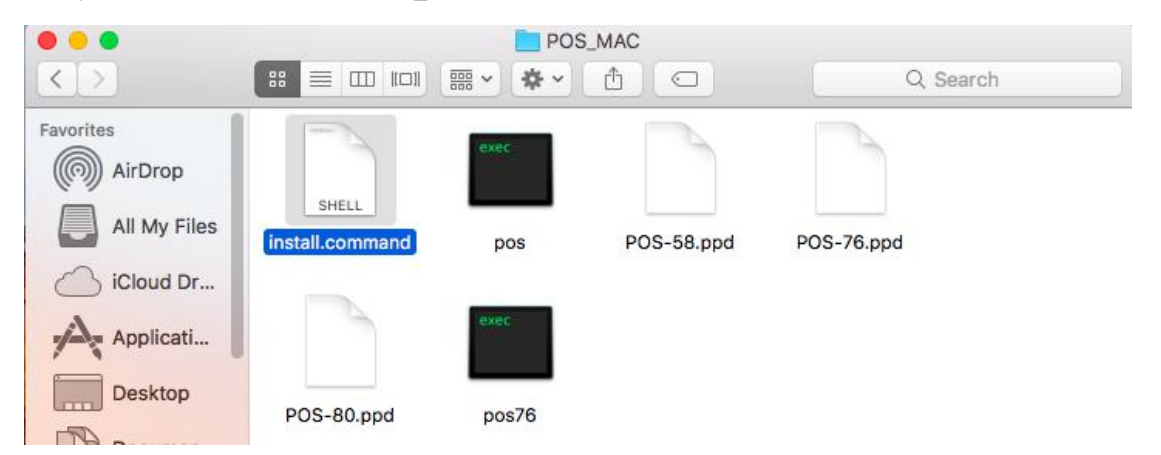

3. Input your MAC login password in terminal. After that you need press enter button on your keyboard. (Notes: it can't be seen during your input.)

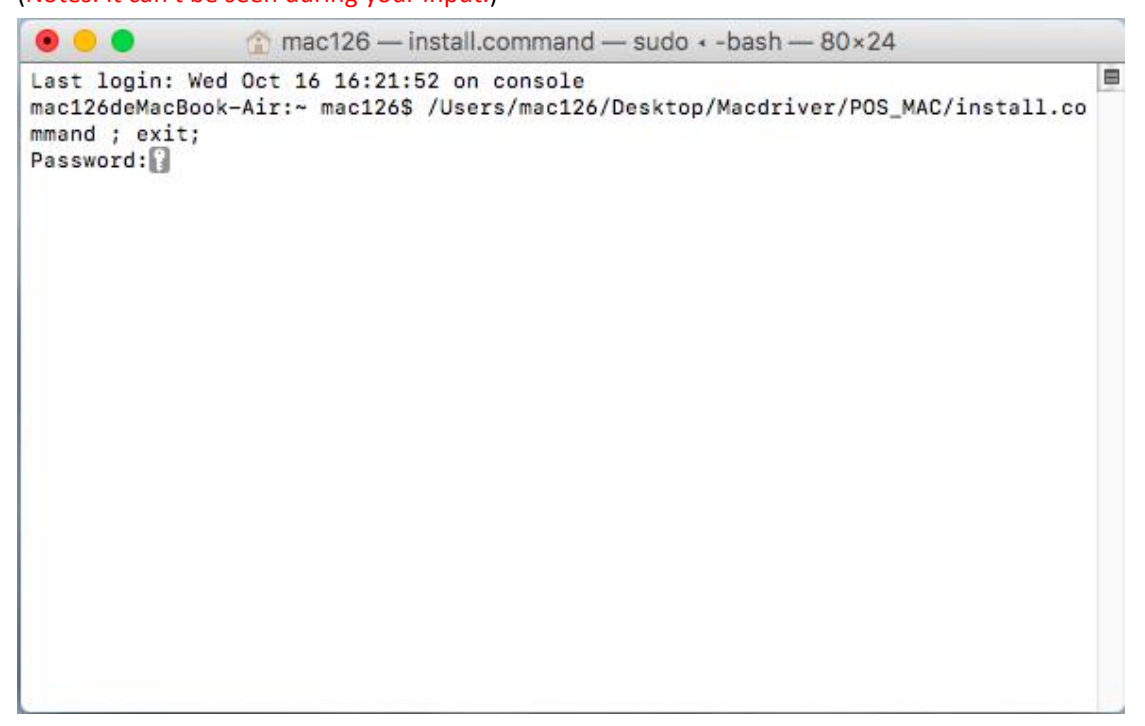

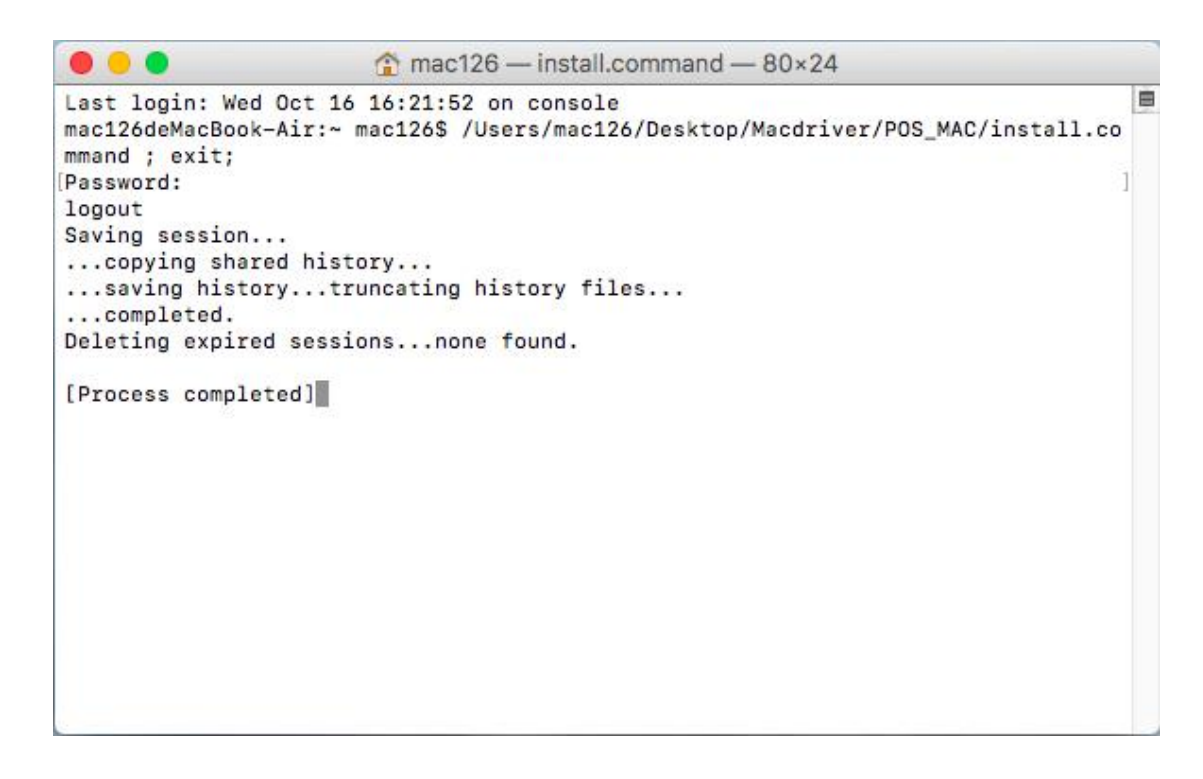

4. If you want to check the file in filter, you can open MAC terminal.(Shortcut is "command+space" then input " terminal" and press Enter to open terminal)

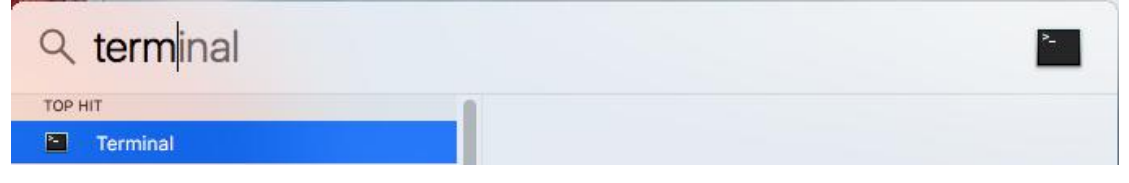

5. Input "open /usr/libexec/cups/filter"

(Notes: there is a space between "open" and "/usr/libexec/cups/filter")

```
■ mac126 — -bash — 80×24

Last login: Wed Oct 16 16:34:01 on ttys000

[mac126deMacBook-Air:~ mac126$ open /usr/libexec/cups/filter ]

mac126deMacBook-Air:~ mac126$ ]
```

6. You can find "pos" in filter directory.

|              | in 1997 - 1997 - 1997 - 1997 - 1997 - 1997 - 1997 - 1997 - 1997 - 1997 - 1997 - 1997 - 1997 - 1997 - 1997 - 19 | filter             |          |      |
|--------------|----------------------------------------------------------------------------------------------------|--------------------|----------|------|
| < >          |                                                                                                    |                    | λ Search |      |
| Favorites    | Name                                                                                                    | Date Modified      | Size     | Kind |
| AirDrop      | cgbannertopdf                                                                                                  | 15 Jul 2017, 12:24 | 45 KB    | Uni  |
| ( ) Milbrop  | cgimagetopdf                                                                                                   | 15 Jul 2017, 12:24 | 37 KB    | Uni  |
| All My Files | cgpdftopdf                                                                                                    | 15 Jul 2017, 12:24 | 47 KB    | Unit |
|              | cgpdftops                                                                                                    | 15 Jul 2017, 12:24 | 50 KB    | Uni  |
| iCloud Dr    | cgpdftoraster                                                                                                  | 15 Jul 2017, 12:24 | 350 KB   | Unit |
|              | cgtexttopdf                                                                                                    | 15 Jul 2017, 12:24 | 50 KB    | Unit |
| Applicati    | commandtops                                                                                                    | 15 Jul 2017, 12:24 | 24 KB    | Uni  |
|              | gziptoany                                                                                                    | 15 Jul 2017, 12:24 | 19 KB    | Uni  |
| Desktop      | pos                                                                                                    | Today, 16:34       | 15 KB    | Uni  |
|              | pstoappleps                                                                                                    | 15 Jul 2017, 12:24 | 25 KB    | Uni  |
| Documen      | pstocupsraster                                                                                                 | 15 Jul 2017, 12:24 | 36 KB    | Unit |
| Ā            | pstopdffilter                                                                                                  | 15 Jul 2017, 12:24 | 30 KB    | Uni  |
| Downloads    | pstops                                                                                                    | 15 Jul 2017, 12:24 | 55 KB    | Unit |
|              | astertodymo                                                                                                    | 6 Jan 2016, 05:21  | 13 bytes | Alia |
| Devices      | rastertoepson                                                                                                  | 15 Jul 2017, 12:24 | 28 KB    | Uni  |
| () Remote    | rastertohp                                                                                                    | 15 Jul 2017, 12:24 | 28 KB    | Uni  |
| Ă            | rastertolabel                                                                                                  | 15 Jul 2017, 12:24 | 28 KB    | Unit |
| REMO ≜       | rastertoLabelPrinter                                                                                           | 21 May 2019, 13:26 | 32 KB    | Unit |

7. Go to "System Preferences"-"Printer & Scanners"

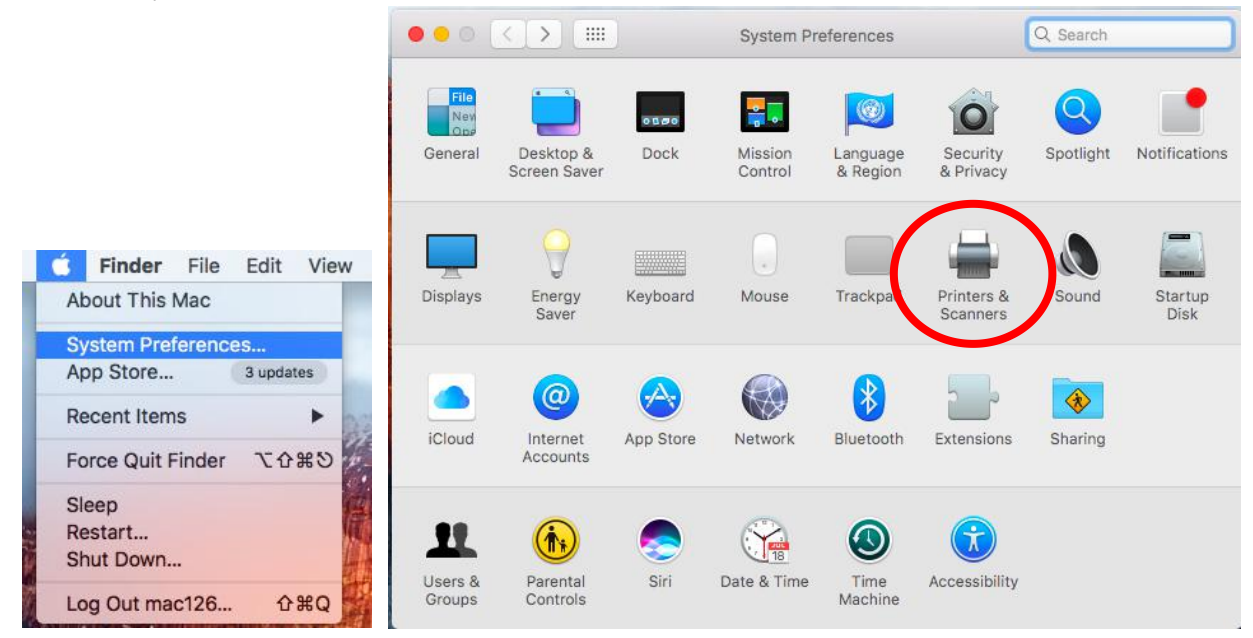

8. Click Add"+" to set up a printer

|     | Printers & Scan     | ners                                                    | Q, Search |   |
|-----|---------------------|---------------------------------------------------------|-----------|---|
| + - | r<br>Clict          | No printers are available<br>k Add (+) to set up a prin | nter.     |   |
|     | Default printer:    | Last Printer Used                                       |           |   |
|     | Default paper size: | Untitled                                                | 0         | ? |

9. For USB port connection: "Printer-80" immediate display, select it then the printer will print a receipt.

| • • •              | Add                                     | %!PS-Adobe-3.0 Query                                                                                                    |
|--------------------|-----------------------------------------|----------------------------------------------------------------------------------------------------|
| Default IP V       | Vindows Search                          | userdict(\004)cvn{(\004) print flush}put<br>%%?BeginFeatureQuery: *Product<br>statusdict begin                                                           |
| Name<br>Printer-80 | ✓ Kind<br>USB                           | ("\() print product print (\)"\n) print<br>end<br>flush<br>%%?EndFeatureQuery: Unknown<br>%%?BeginFeatureQuery: *LanguageLevel<br>/languagelevel where   |
|                    |                                         | <pre>{     pop languagelevel dup 2 ge { (")print 3     string cvs print ("\n)}{ pop ("1"\n) } ifelse     }{         ("1"\n)     }ifelse</pre>            |
| Name:              | Printer-80                              | print<br>flush<br>WYCrdfastursQuary, Unknown                                                                                                    |
| Location:          | mac126的MacBook Air                      | %%?Endreaturequery: Unknown                                                                                                    |
| Use:<br>ಕೈನ್       | Auto Select<br>Sending data to printer. | <pre>\$%?BeginFeatureQuery: *PSVersion<br/>statusdict begin<br/>("\() print version print (\)) print revision 4<br/>0 string cvs print ("\n) print</pre> |
|                    |                                         | Add                                                                                                    |

## For LAN/WIFI port connection: input IP address.

(Notes: You need to setup printer IP address first, Please refer to the relevant manual)

|                                      | Add                                                                                                    | 1                     |               |                         |
|--------------------------------------|----------------------------------------------------------------------------------------------------|-----------------------|---------------|-------------------------|
| 2 🛞                                  | -                                                                                                    | Q s                   | earch         |                         |
| aut IP V                             | indows                                                                                                    | 5                     | Search        |                         |
|                                      |                                                                                                    |                       |               |                         |
| Address:                             | 192.168.1.143                                                                                                    |                       |               |                         |
|                                      | Valid and complete host name or a                                                                                                    | address.              |               |                         |
| Protocol:                            | HP Jetdirect - Socket                                                                                                    |                       |               | 0                       |
|                                      |                                                                                                    |                       |               |                         |
| Queue:                               |                                                                                                    |                       |               |                         |
| Queue:                               | Leave blank for default queue.                                                                                                    |                       |               |                         |
| Queue:                               | Leave blank for default queue.                                                                                                    |                       |               |                         |
| Queue:                               | Leave blank for default queue.                                                                                                    |                       |               |                         |
| Queue:                               | Leave blank for default queue.                                                                                                    |                       |               |                         |
| Queue:<br>Name:                      | Leave blank for default queue.                                                                                                    |                       |               |                         |
| Queue:<br>Name:<br>Location:         | Leave blank for default queue.<br>192.168.1.143                                                                                                    |                       |               |                         |
| Queue:<br>Name:<br>Location:<br>Use: | Leave blank for default queue.<br>192.168.1.143<br>Generic PostScript Printer                                                                              |                       |               |                         |
| Queue:<br>Name:<br>Location:<br>Use: | Leave blank for default queue.<br>192.168.1.143<br>Generic PostScript Printer<br>The selected printer software isn'<br>you use all the features of your pr | t from the manu       | ifacturer and | <b>○</b><br>may not let |
| Queue:<br>Name:<br>Location:<br>Use: | Leave blank for default queue.<br>192.168.1.143<br>Generic PostScript Printer<br>The selected printer software isn'<br>you use all the features of your pr | t from the manuinter. | ifacturer and | amay not let            |

10. Click "Use"--"Other...", select "POS-80.ppd" file in the folder "Macdriver"--"POS\_MAC", then click "Open" "Add".

|                                                                                                    | Q Search                                                                                                    | 1                                                                                                    |                                                                                                    |
|----------------------------------------------------------------------------------------------------|----------------------------------------------------------------------------------------------------|----------------------------------------------------------------------------------------------------|----------------------------------------------------------------------------------------------------|
| fault IP Windows                                                                                                    | Search                                                                                                    | ÷                                                                                                    |                                                                                                    |
| Name                                                                                                    | out with                                                                                                    |                                                                                                    |                                                                                                    |
| Printer-80                                                                                                    | <ul> <li>Kint</li> </ul>                                                                                                    |                                                                                                    |                                                                                                    |
| Name: Printe<br>Location: mac12<br>Use: Gene                                                                                                    | r-80<br>26∯MacBook Air<br>rric DoctScrint Drinter                                                                                                    |                                                                                                    |                                                                                                    |
| Auto<br>✓ Gene<br>Selec                                                                                                    | Select<br>vric PostScript Printer<br>ot Software                                                                                                    |                                                                                                    |                                                                                                    |
| Auto<br>Gene<br>Selec<br>Othe                                                                                                    | Select<br>ric PostScript Printer<br>tt Software<br>r                                                                                                    | C Ate Modified                                                                                                    | Q Search                                                                                                    |
| Auto<br>Gene<br>Selec<br>Othe                                                                                                    | Select vric PostScript Printer tt Software                                                                                                    | C A C                                                                                                    | Q Search                                                                                                    |
| Auto<br>Gene<br>Selec<br>Othe<br>Othe<br>Selec<br>All My Files                                                                                                    | Select<br>ric PostScript Printer<br>et Software  r  Image: Select Select Selec                                                                                                    | Date Modified<br>Today, 17:20<br>Today, 17:20                                                                                                    | Q Search                                                                                                    |
| Auto<br>Gene<br>Selec<br>Othe<br>Othe<br>Construction<br>All My Files<br>Construction                                                                                                    | Select<br>ric PostScript Printer<br>et Software  f  Mame Macdriver Macdriver Macdriver Macdriver Macdriver Macdriver Macdriver Macdriver Macdriver Macdriver Macdriver Macdriver Macdriver Macdriver                                                                                                    | C 1000000000000000000000000000000000000                                                                                                    | Q Search<br>Since Since Si |
| Auto<br>Gene<br>Selec<br>Othe<br>Othe<br>All My Files<br>Cloud Drive                                                                                                    | Select<br>ric PostScript Printer<br>et Software<br>f<br>Mame<br>Macdriver<br>Macdriver<br>POS_MAC<br>install.command<br>pos                                                                                                    | C Date Modified<br>Today, 17:20<br>Today, 17:20<br>9 Oct 2019, 13:52<br>11 Oct 2018, 19:23                                                                                                    | Q Search<br>Si<br>186 byt<br>15                                                                                                    |
| Auto<br>✓ Gene<br>Selec<br>Othe<br>Othe<br>MI My Files<br>→ iCloud Drive<br>Applications                                                                                                    | Select<br>ric PostScript Printer<br>et Software<br><br><br><br><br><br>Mame<br><br>Macdriver<br><br><br>POS_MAC<br><br><br><br><br><br><br>                                                                                                    | C Date Modified<br>Today, 17:20<br>9 Oct 2019, 13:52<br>11 Oct 2018, 19:23<br>20 Aug 2018, 16:49                                                                                                    | Q Search<br>Si<br>186 byt<br>15 1<br>191                                                                                                    |
| Auto<br>Gene<br>Selec<br>Othe<br>Contes<br>All My Files<br>Giloud Drive<br>Applications                                                                                                    | Select<br>ric PostScript Printer<br>et Software<br><br><br><br><br><br><br>                                                                                                    | C C C C C C C C C C C C C C C C C C C                                                                                                    | Q Search<br>Si<br>186 byt<br>15<br>19<br>8                                                                                                    |
| Auto<br>✓ Gene<br>Selec<br>Othe                                                                                                    | Select<br>ric PostScript Printer<br>et Software<br><br><br><br><br><br><br>                                                                                                    | C C C C C C C C C C C C C C C C C C C                                                                                                    | <ul> <li>Q. Search</li> <li>SI</li> <li>186 byt</li> <li>181</li> <li>191</li> <li>31</li> <li>31</li> </ul>                                                                                                    |
| Auto<br>Gene<br>Select<br>Other<br>All My Files<br>Giloud Drive<br>Applications<br>Desktop                                                                                                    | Select<br>ric PostScript Printer<br>et Software                                                                                                    | C Date Modified<br>Today, 17:20<br>Today, 17:20<br>9 Oct 2019, 13:52<br>11 Oct 2018, 19:23<br>20 Aug 2018, 10:28<br>20 Aug 2018, 10:28<br>20 Aug 2018, 10:28                                                                                                    | Q Search<br>Si<br>186 byt<br>15<br>19<br>8<br>9<br>8                                                                                                    |
| Auto<br>Gene<br>Selec<br>Othe<br>Othe<br>Contes<br>All My Files<br>Cloud Drive<br>Applications<br>Desktop<br>Documents                                                                                   | Select<br>ric PostScript Printer<br>et Software  r  Image: Software install.command  pos pos76  POS-80.ppd POS-58.ppd POS-58.ppd PO                                                                                                    | C Date Modified<br>Today, 17:20<br>Today, 17:20<br>9 Oct 2019, 13:52<br>11 Oct 2018, 19:23<br>20 Aug 2018, 16:49<br>20 Aug 2018, 10:28<br>20 Aug 2018, 10:28<br>10 Oct 2019, 17:51                                                                                                    | Q Search<br>S<br>186 byt<br>15<br>19<br>8<br>9<br>8<br>415                                                                                                    |
| Auto<br>Gene<br>Selec<br>Othe<br>Total<br>All My Files<br>Gene<br>Selec<br>Othe<br>Contents<br>All My Files<br>Cloud Drive<br>Applications<br>Desktop<br>Documents                                       | Select<br>ric PostScript Printer<br>et Software<br>r<br>Mame<br>Macdriver<br>Macdriver<br>POS_MAC<br>install.command<br>pos<br>pos<br>POS-76.ppd<br>POS-76.ppd<br>POS-76.ppd<br>POS-76.ppd<br>POS-76.ppd<br>POS-76.ppd<br>POS-76.ppd<br>POS-76.ppd                                                                                                    | <ul> <li>C</li> <li>Date Modified</li> <li>Today, 17:20</li> <li>Today, 17:20</li> <li>9 Oct 2019, 13:52</li> <li>11 Oct 2018, 19:23</li> <li>20 Aug 2018, 16:49</li> <li>20 Aug 2018, 10:28</li> <li>20 Aug 2018, 10:28</li> <li>20 Aug 2018, 10:28</li> <li>10 Oct 2019, 17:51</li> <li>Today, 18:27</li> </ul> | Q Search<br>S<br>186 byt<br>15<br>19<br>8<br>9<br>8<br>4<br>15<br>19<br>19<br>10<br>10<br>10<br>10<br>10<br>10<br>10<br>10<br>10<br>10                                                                                                    |
| Auto<br>Gene<br>Selec<br>Othe<br>Othe<br>Contes<br>All My Files<br>Cloud Drive<br>Applications<br>Desktop<br>Documents<br>Documents                                                                      | Select<br>ric PostScript Printer<br>et Software<br>r<br>Name<br>Macdriver<br>Macdriver<br>Macdriver<br>POS_MAC<br>install.command<br>pos<br>pos<br>POS-76.ppd<br>POS-76.ppd<br>POS-76.ppd<br>POS-76.ppd<br>Macdriver Installation.pdf<br>Macdriver Installation.pdf<br>Macdriver.pd                                                                                                    | C Date Modified<br>Today, 17:20<br>Today, 17:20<br>9 Oct 2019, 13:52<br>11 Oct 2018, 19:23<br>20 Aug 2018, 16:49<br>20 Aug 2018, 10:28<br>20 Aug 2018, 10:28<br>20 Aug 2018, 10:28<br>10 Oct 2019, 17:51<br>Today, 16:27<br>Today, 16:14                                                                          | Q Search<br>S<br>186 byt<br>15<br>19<br>8<br>9<br>8<br>4<br>15<br>19<br>19<br>10<br>11<br>10<br>11<br>10<br>11<br>10<br>11<br>10<br>11<br>10<br>11<br>10<br>11<br>10<br>11<br>10<br>10                                                                                                    |
| Auto<br>Gene<br>Selec<br>Othe<br>Othe<br>Contes<br>All My Files<br>Gene<br>Selec<br>Othe<br>Contes<br>All My Files<br>Contes<br>All My Files<br>Contes<br>Desktop<br>Documents<br>Documents<br>Downloads | Select<br>ric PostScript Printer<br>et Software<br>r<br>Name<br>Macdriver<br>Macdriver<br>Macdriver<br>POS_MAC<br>install.command<br>pos<br>pos<br>POS-76.ppd<br>POS-76.ppd<br>POS-76.ppd<br>POS-58.ppd<br>MAcdriver.installation.pdf<br>Macdriver.zip<br>80mm English Template.pdf                                                                                                    | C Date Modified<br>Today, 17:20<br>Today, 17:20<br>9 Oct 2019, 13:52<br>11 Oct 2018, 19:23<br>20 Aug 2018, 16:49<br>20 Aug 2018, 10:28<br>20 Aug 2018, 10:28<br>10 Oct 2019, 17:51<br>Today, 16:27<br>Today, 16:14                                                                                                | Q Search<br>S<br>186 byt<br>15<br>19<br>8<br>9<br>8<br>415<br>337<br>165                                                                                                    |
| Auto<br>Gene<br>Selec<br>Othe<br>Othe<br>Contes<br>All My Files<br>Gene<br>Selec<br>Othe<br>Contes<br>All My Files<br>Contes<br>Applications<br>Desktop<br>Documents<br>Documents<br>Downloads<br>vices  | Select<br>ric PostScript Printer<br>et Software<br>f<br>Mame<br>Macdriver<br>Macdriver<br>Macdriver<br>POS_MAC<br>install.command<br>pos<br>pos<br>POS-80.ppd<br>POS-76.ppd<br>POS-76.ppd<br>POS-58.ppd<br>MACdriver Installation.pdf<br>Macdriver.zip<br>Somm English Template.pdf                                                                                                    | C Date Modified<br>Today, 17:20<br>Today, 17:20<br>9 Oct 2019, 13:52<br>11 Oct 2018, 19:23<br>20 Aug 2018, 16:49<br>20 Aug 2018, 10:28<br>20 Aug 2018, 10:28<br>10 Oct 2019, 17:51<br>Today, 16:27<br>Today, 16:14                                                                                                | Q Search<br>Si<br>186 byt<br>151<br>191<br>8<br>9<br>8<br>415<br>337<br>165                                                                                                    |
| Auto<br>Gene<br>Select<br>Other<br>Contres<br>All My Files<br>Giloud Drive<br>Applications<br>Desktop<br>Documents<br>Downloads<br>vices<br>Remote Disc                                                  | Select<br>ric PostScript Printer<br>et Software<br>r<br>Name<br>Macdriver<br>POS_MAC<br>install.command<br>pos<br>pos76<br>POS-76.ppd<br>POS-76.ppd<br>POS-76.ppd<br>POS-76.ppd<br>POS-76.ppd<br>Bos76<br>POS-76.ppd<br>Software                                                                                                    | C Date Modified<br>Today, 17:20<br>Today, 17:20<br>9 Oct 2019, 13:52<br>11 Oct 2018, 19:23<br>20 Aug 2018, 10:28<br>20 Aug 2018, 10:28<br>20 Aug 2018, 10:28<br>10 Oct 2019, 17:51<br>Today, 16:27<br>Today, 16:14                                                                                                | Q Search<br>Si<br>186 byt<br>15<br>19<br>3<br>9<br>4<br>15<br>337<br>165<br>1<br>337                                                                                                    |
| Auto<br>Gene<br>Selec<br>Othe<br>Contes<br>All My Files<br>Coud Drive<br>Applications<br>Desktop<br>Documents<br>Downloads<br>Nices<br>Remote Disc                                                       | Select<br>ric PostScript Printer<br>et Software<br>Mame<br>POS_MAC<br>POS_MAC<br>POS_MAC<br>pos<br>pos76<br>POS-76.ppd<br>POS-76.ppd<br>POS-76.ppd<br>POS-76.ppd<br>BOS-76.ppd<br>POS-76.ppd<br>BOS-76.ppd<br>BOS-76. | C C C C C C C C C C C C C C C C C C C                                                                                                    | Q Search<br>Si<br>186 byt<br>151<br>191<br>81<br>91<br>81<br>4151<br>3371<br>1651                                                                                                    |

## 11. MAC driver installation completed.

| Printers                 |                     | 192.168.1.143      |                    |
|--------------------------|---------------------|--------------------|--------------------|
| Idle, Last Used          |                     | Open Print Queue   |                    |
| <ul> <li>Idle</li> </ul> |                     | Options & Supplies |                    |
|                          | Location:           |                    |                    |
|                          | Kind:               | POS-80             |                    |
|                          | Status:             | Idle               |                    |
|                          | Share this printe   | er on the network  | haring Preferences |
| - [] ]<br>               |                     |                    |                    |
|                          | Default printer:    | Last Printer Used  | <b>©</b>           |
|                          | Default paper size: | Untitled           | 0                  |

## Set printer properties before print

| Preview                | File Edit                                                                                                    | View                                                                                         | Go Tools      | Window                               | Help        |
|------------------------|----------------------------------------------------------------------------------------------------|----------------------------------------------------------------------------------------------|---------------|--------------------------------------|-------------|
|                        | New from<br>Open<br>Open Re                                                                                                    | m Clipboard                                                                                  | 1             | ೫N)<br>೫O                            | Q Search    |
| A<br>Ti<br>C<br>V<br>C | Close W<br>Close Se<br>Save<br>Duplicat<br>Rename<br>Move To<br>Export<br>Export a<br>Revert T<br>Enter Pa<br>Import f<br>Import f<br>Take Sci | indow<br>elected PDF<br>e<br><br>s PDF<br>o<br>ssword<br>rom Camer<br>rom Scanne<br>reenshot | Document      | ₩₩<br>☆₩₩<br>₩S<br>☆#S               | China       |
|                        | Wallet                                                                                                    | 1                                                                                            |               |                                      |             |
|                        | Bag                                                                                                    | 1                                                                                            | \$20.00       | \$20.0                               | 0           |
|                        | Total price<br>Cash: \$50.<br>*****                                                                                                    | : \$30.00<br>00<br>********                                                                  | Disco<br>Char | unt: \$0.00<br>ge: \$20.00<br>****** | <br>0<br>** |

Set print copies and scale:

| to: 1                                                             |
|-------------------------------------------------------------------|
| to: 1                                                             |
|                                                                   |
| 297mm 📀 72 by 297 mm                                              |
|                                                                   |
|                                                                   |
| Show Notes                                                        |
| 59%                                                               |
| <ul> <li>Print Entire Image</li> <li>Fill Entire Paper</li> </ul> |
| 1                                                                 |
|                                                                   |

Set Paper Size:

|   |           | Printer: 192.168.1.143                                                                                                    |
|---|-----------|----------------------------------------------------------------------------------------------------|
|   | 12        | Pages: O All                                                                                                    |
|   |           | 80(72mm) * 210mm         72 by 210 mm           Paper Size         ✓ 80(72mm) * 297mm         Top 0.00 mm Bottom 0.00 Left 0.00 mm Right 0.00 m           80(72mm) * 3276mm         * 3276mm         Top 0.00 mm Right 0.00 m |
|   |           | Orientation<br>Untitled<br>Untitled 1                                                                                                    |
|   |           | Manage Custom Sizes                                                                                                    |
| _ |           | 1. Page Cut Type: No Cut                                                                                                    |
|   | 1 of 1 🔶  | 2. Document Cut Type:     No Cut       3. Feed Cut After Job End:     None                                                                                                    |
|   | e Details | Cancel Print                                                                                                    |

Click Orientation: "Printer Features"

| Nin .              | Printer: 192.168.1.143            | •              |
|--------------------|-----------------------------------|----------------|
|                    | Presets: Last Used Settings       |                |
| 100                | Copies: 1                         |                |
| 12                 | Pages: All                        |                |
|                    | Paper Size: 80(72mm) * 297mm      | ᅌ 72 by 297 mm |
|                    | Orientation:                      |                |
|                    | ✓ Preview                         |                |
|                    | ✓ Au Paper Handling<br>Cover Page | IS             |
|                    | Sc Printer Features               | e Image        |
|                    | ○ Fill                            | Entire Paper   |
|                    | Copies per page: 1                |                |
| 2 PDF Hide Details |                                   | Cancel         |
| r rue Details      |                                   |                |

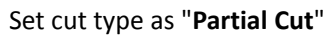

|    | Printer: 192.168.1.143                      |
|----|---------------------------------------------|
|    | Presets: Last Used Settings                 |
|    | Copies: 1                                   |
| 12 | Pages: 💽 All                                |
|    | O From: 1 to: 1                             |
|    | Paper Size: 80(72mm) * 297mm ᅌ 72 by 297 mm |
|    | Orientation:                                |
|    | Printer Features                            |
|    | Feature Sets: Cut Options                   |
|    | 1. Page Cut Type: Partial Cut ᅌ             |
|    | 2. Document Cut Type: Partial Cut 🗘         |
|    | 3. Feed Cut After Job End: None 📀           |
|    |                                             |